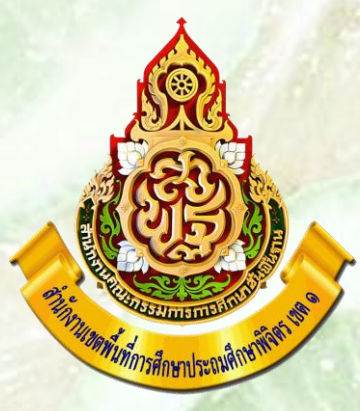

# คู่มือการรายงาน มาตรฐานสำนักงานเขตพื้นที่การศึกษา

# กลุ่มอ่านวยการ สำนักงานเขตพื้นที่การศึกษาประถมศึกษาพิจิตร เขต 1

นารินทร์พร บุญลาภ <mark>งานจัดระบบบริ</mark>หาร กลุ่มอ่านวยการ สพป.พิจิตร เขต 1

# ก่อนที่ทุกท่านจะเข้ารายงานขอให้ศึกษาข้อมูล

- คำอธิบายโดยตรงเฉพาะมาตรฐานเขตพื้นที่การศึกษา จากเว็บไซต์ <u>https://www.youtube.com/watch?v=uzcjvFI-mUg&list=PL-</u> <u>ZL95peyLMOAS4THCau1tyzuVuzdDce-&index=44</u>
- การนำเข้าข้อมูลหากมีผู้รับผิดชอบหลายคนในตัวชี้วัดเดียวกัน ให้รวมข้อมูลก่อนนำเข้า เพราะหากนำเข้าหลายๆ ครั้งไฟล์ที่นำเข้าก่อนจะหายไป จะเหลือไฟล์ที่นำเข้าสุดท้าย
- ส่วนคำอธิบายตัวชี้วัดต่างๆ ของมาตรฐานเขต ได้ส่งลิ้งให้ในไลน์ "บุคลากร สพป.พิจิตร เขต 1"
- 4. ระบบเปิดรอบที่ 1 ตั้งแต่วันที่ 7 เมษายน 2563 1 มิถุนายน 2563
- 5. ระบบเปิดรอบที่ 2 เปิดระบบระหว่าง วันที่ 3 มิถุนายน 2563 15 กันยายน 2563
- เพื่อกันความผิดพลาดก่อนปิดระบบ ขอให้ท่านที่เป็นผู้รับผิดชอบไฟล์ตัวชี้วัด เข้าดูว่า ข้อมูลของท่านยังอยู่ครบหรือไม่ หากไม่ครบจะได้แก้ไขได้ทันเวลา

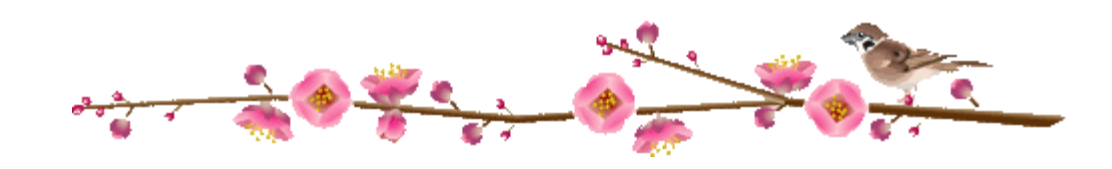

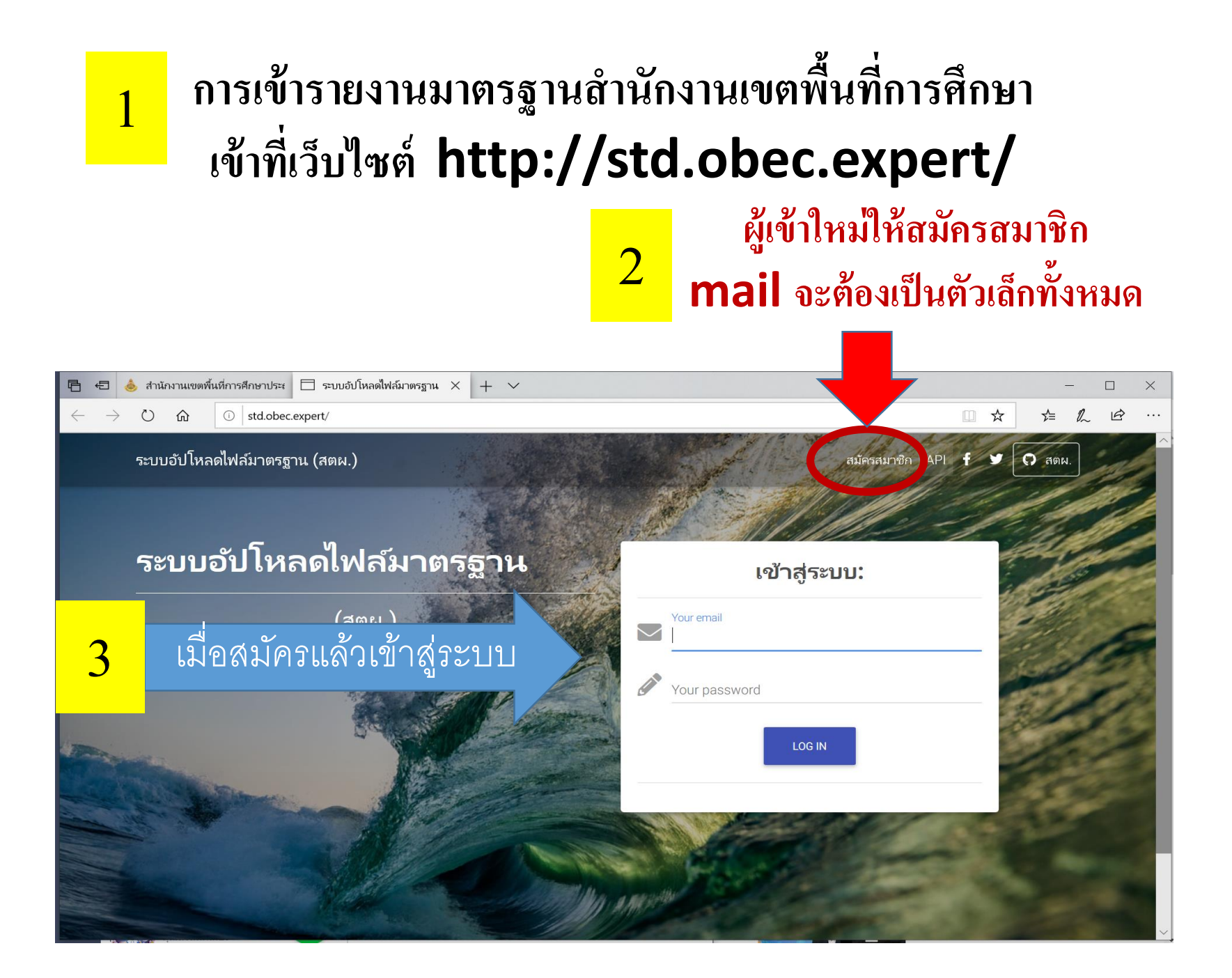

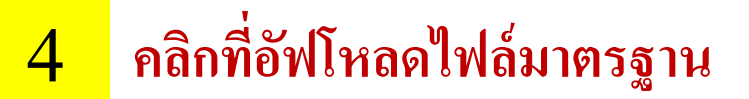

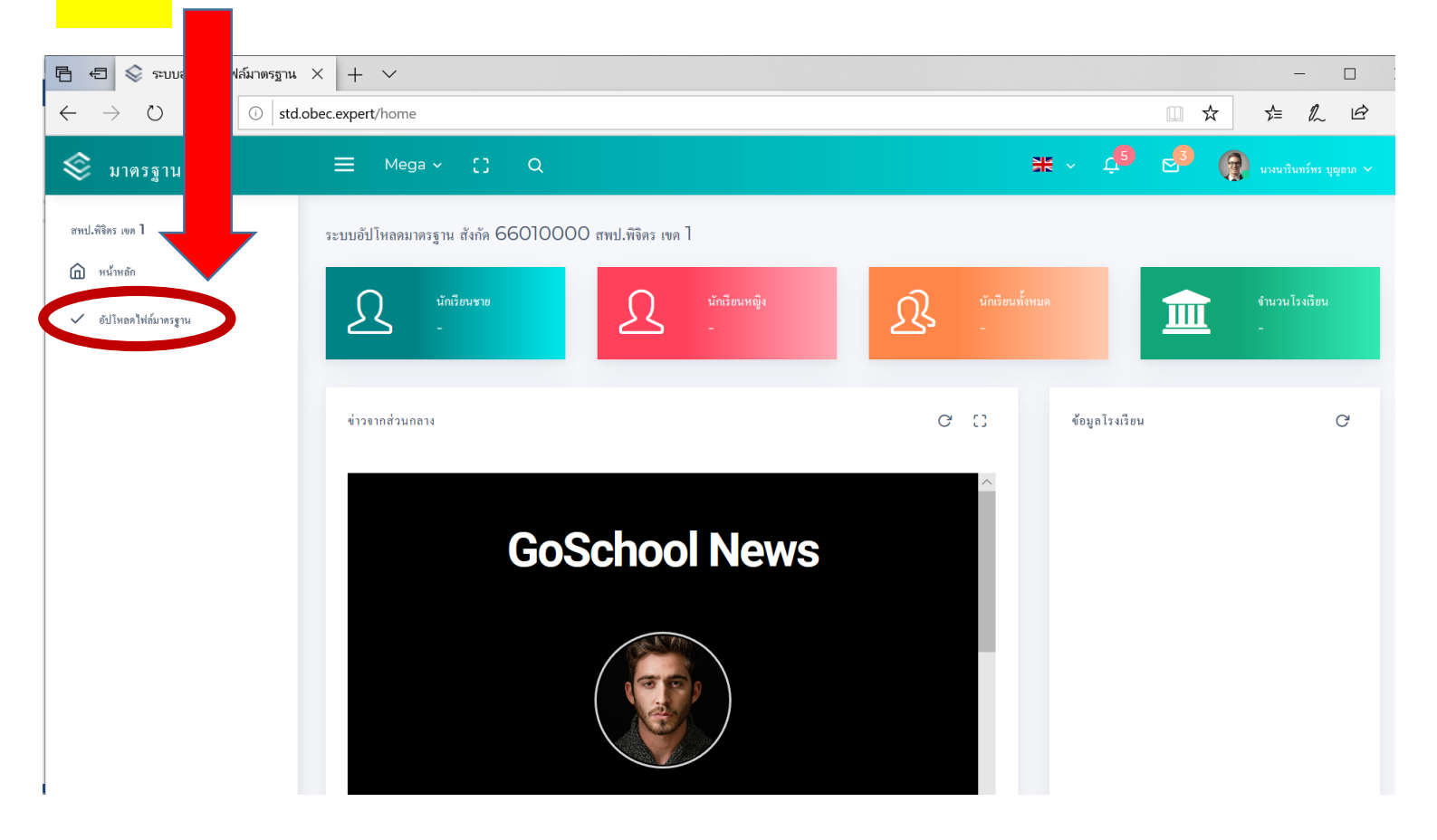

# 5 หน้าจอจะปรากฏหน้านี้ ให้เลื่อนหน้าจอแถบขวามือลงด้านล่าง

| 🔁 📚 มาตรฐาน สตผ. 🛛 🗙 🗖 ระบบอัปโหลดไฟล์มาตรฐ                                 | าน (สตะ + ~                                  |                                             |
|-----------------------------------------------------------------------------|----------------------------------------------|---------------------------------------------|
| $\rightarrow$ $\circlearrowright$ $\textcircled{o}$ std.obec.expert/stdtri3 |                                              |                                             |
| С                                                                           | 🛕 สำนักติดดามและปวะเมินผลการศึกษาขั้นที่นฐาน | <b>Lio So (ชี</b> ) การเปริมาต์หล มีติมาม ~ |
|                                                                             |                                              |                                             |
|                                                                             |                                              |                                             |
|                                                                             |                                              |                                             |
|                                                                             |                                              |                                             |
|                                                                             |                                              |                                             |
|                                                                             |                                              |                                             |
|                                                                             |                                              |                                             |
|                                                                             |                                              |                                             |
|                                                                             |                                              |                                             |
|                                                                             |                                              |                                             |
|                                                                             |                                              |                                             |
|                                                                             |                                              |                                             |
|                                                                             |                                              |                                             |
|                                                                             |                                              |                                             |
|                                                                             |                                              |                                             |

## หน้าจอจะปรากฏหน้านี้

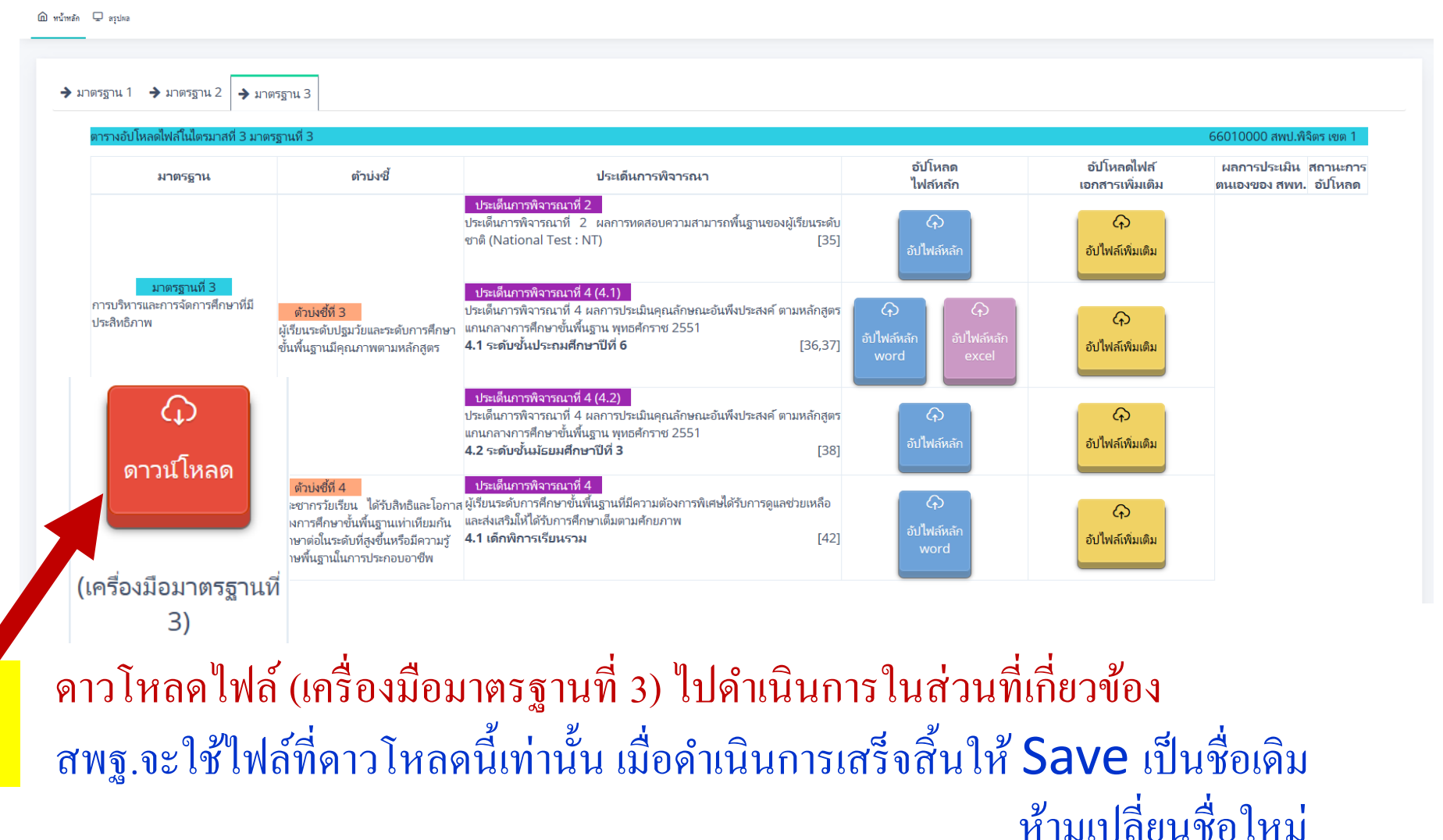

6

## เมื่อดาวโหลดไฟล์จาก สพฐ.มาดำเนินการเสร็จสิ้น Save เป็นชื่อเดิมแล้ว ให้เลือกให้ตรงประเด็นการพิจารณา

7

และอัฟโหลดไฟล์ในกระเป๋า <mark>สีฟ้า สีม่วง และสี่เหลื่อง</mark> ตามที่ สพฐ.ระบุเท่านั้น

| ควรวงวังโรงวุณไฟอ์ให้ไครแวสมี่ 2 แวง                           | 2                                                                                                    |                                                                                                    |                                |                                | 66010000 ສະຫ <u>ໄ</u> ພີລິດຣ ເຄດ 1                                       |
|----------------------------------------------------------------|----------------------------------------------------------------------------------------------------|----------------------------------------------------------------------------------------------------|--------------------------------|--------------------------------|--------------------------------------------------------------------------|
| ตาร พอบ เหลดเพล เนเตรมาลท 3 มาต<br>มาตรฐาน                     | กรัฐานท 5<br>ตัวบ่งชี้                                                                                                    | ประเด็นการพิจารณา                                                                                                    | อัปโหลด<br>ไฟล์หลัก            | อัปโหลดไฟล์<br>เอกสารเพิ่มเติม | 66010000 สพบ.พจตร เชต 1<br>ผลการประเมิน สถานะกา<br>ตนเองของ สพท. อัปโหลด |
|                                                                |                                                                                                    | ประเด็นการพิจารณาที่ 2<br>ประเด็นการพิจารณาที่ 2 ผลการทดสอบความสามารถพื้นฐานของผู้เรียนระดับ<br>ชาติ (National Test : NT) [35]                                                                | อัปไฟล์หลัก                    | 🔶<br>อัปไฟล์เพิ่มเดิม          |                                                                          |
| มาตรฐานที่ 3<br>การบริหารและการจัดการศึกษาที่มี<br>ประสิทธิภาพ | <mark>ตัวบ่งชี้ที่ 3</mark><br>ผู้เรียนระดับปฐมวัยและระดับการศึกษา<br>ขั้นพื้นฐานมีคุณภาพตามหลักสูตร                                                                 | ประเด็นการพิจารณาที่ 4 (4.1)<br>ประเด็นการพิจารณาที่ 4 ผลการประเมินคุณลักษณะอันพึงประสงค์ ตามหลักสูตร<br>แกนกลางการศึกษาขั้นพื้นฐาน พุทธศักราช 2551<br>4.1 ระดับชั้นประถมศึกษาปีที่ 6 [36,37] | ์<br>อัปไฟล์หลัก<br>word excel | อัปไฟล์เพิ่มเติม               |                                                                          |
| ()<br>ดาวน์โหลด                                                |                                                                                                    | ประเด็นการพิจารณาที่ 4 (4.2)<br>ประเด็นการพิจารณาที่ 4 ผลการประเมินคุณลักษณะอันพึงประสงค์ ตามหลักสูตร<br>แกนกลางการศึกษาขั้นพื้นฐาน พุทธศักราช 2551<br>4.2 ระดับชั้นมัธยมศึกษาปีที่ 3 [38]    | อัปไฟล์หลัก                    | 🔶<br>อัปไฟล์เพิ่มเติม          |                                                                          |
| (เครื่องมือมาตรฐานที่ 3)                                       | ตัวบ่งขี้ที่ 4<br>ประชากรวัยเรียน ได้รับสิทธิและโอกาส<br>ทางการศึกษาขั้นพื้นฐานเท่าเทียมกัน<br>ศึกษาต่อในระดับที่สูงขึ้นหรือมีความรู้<br>หักษพื้นฐานในการประกอบอาชีพ | ประเด็นการพิจารณาที่ 4<br>ผู้เรียนระดับการศึกษาขั้นพื้นฐานที่มีความต้องการพิเศษได้รับการดูแลช่วยเหลือ<br>และส่งเสริมให้ได้รับการศึกษาเต็มตามศักยภาพ<br>4.1 เด็กพิการเรียนรวม [42]             | G<br>อัปไฟล์หลัก<br>word       | อัปไฟล์เพิ่มเติม               |                                                                          |

ตัวอย่าง

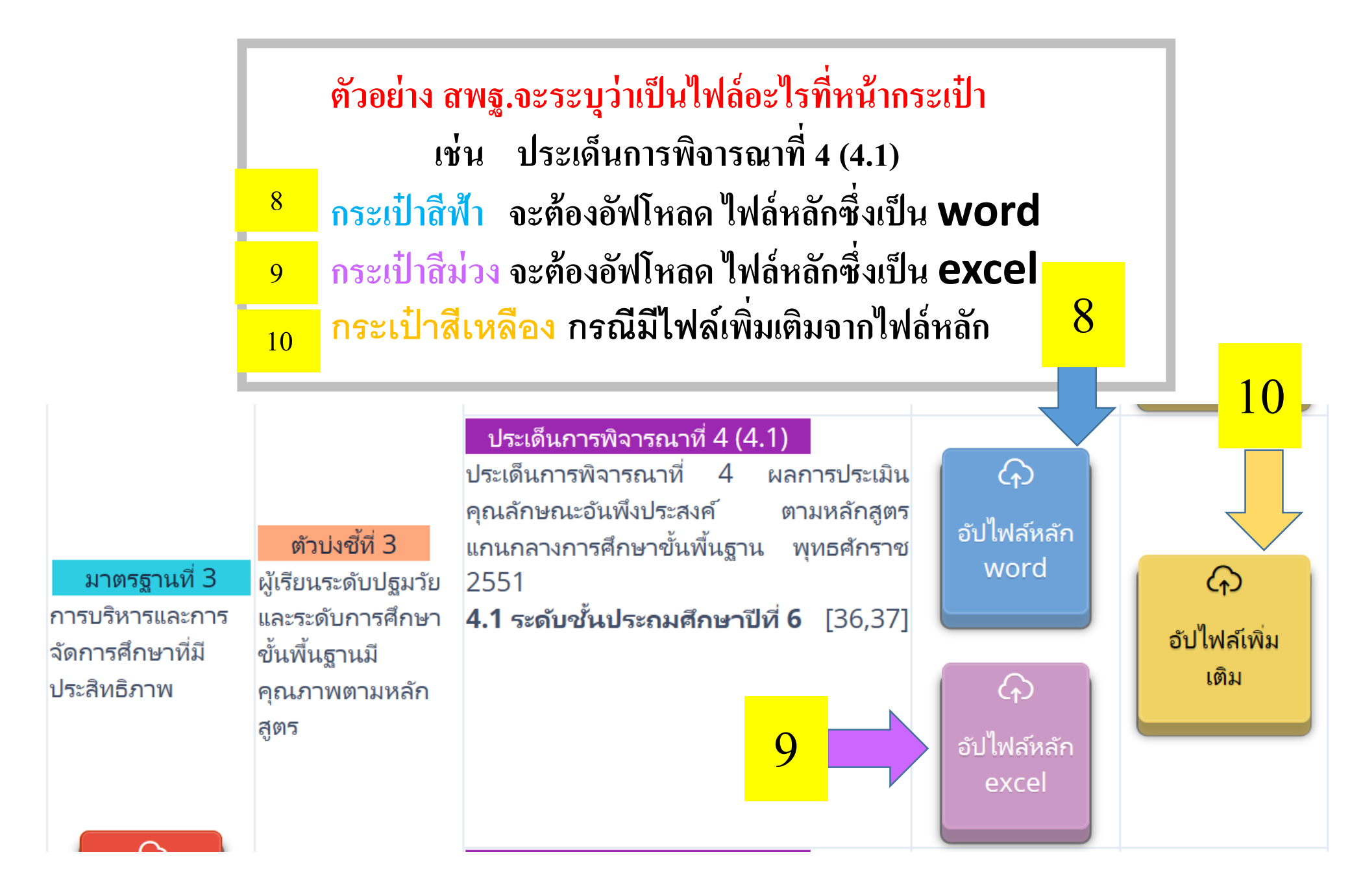

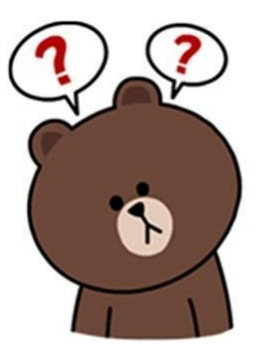

## หากสงสัยสามารถติดต่อสอบถามผู้รับผิดชอบตัวชี้วัด สพฐ.

### รายชื่อผู้รับผิดชอบตัวชี้วัด/ประเด็นการพิจารณา ของสำนักติดตามและประเมินผลการจัดการศึกษาขั้นพื้นฐาน

| นโยบาย/มาตรฐาน/<br>ตัวบ่งชี้                              | ลำดับ<br>ที่ | ตัวชี้วัด/ประเด็นการพิจารณา                                                                                               | รายชื่อผู้กลั่นกรอง        | เบอร์โทรศัพท์ | หมายเหตุ |
|-----------------------------------------------------------|--------------|----------------------------------------------------------------------------------------------------|----------------------------|---------------|----------|
| <b>มาตรฐานที่ 1</b> การบริหารจัดการองค์การสู่ความเป็นเลิศ |              |                                                                                                    |                            |               |          |
| ตัวบ่งชี้ที่ 1                                            |              | ประเด็นการพิจารณาที่ 1 ภาวะผู้นำของผู้บริหารในการนำองค์การไปสู่เป้าหมาย                                                   | นางสาวอังคณา เหว่าวิทย์    | 081-916-8431  |          |
| การบริหารจัดการที่ดี                                      |              | ประเด็นการพิจารณาที่ 2 การใช้ข้อมูลสารสนเทศในการบริหารและการจัดการศึกษา เพื่อพัฒนา<br>คุณภาพของสำนักงานเขตพื้นที่การศึกษา | นางสาวอัญชลี ไหมทอง        | 086-875-8147  |          |
|                                                           |              | ประเด็นการพิจารณาที่ 3 การใช้แผนเป็นเครื่องมือในการบริหารและการจัดการศึกษา                                                | นายชนัฐชัย ตาควัน          | 097-265-5717  |          |
|                                                           |              | ประเด็นการพิจารณาที่ 4 การสร้างหรือประยุกต์ใช้นวัตกรรม เทคโนโลยี รูปแบบ ในการบริหาร                                       | นางปลิดา วิชิตกมลชัย       |               |          |
|                                                           |              | และการจัดการศึกษา                                                                                                    | นางสุนีย์ สิทธิธนะ         | 081-451-2445  |          |
|                                                           |              | ประเด็นการพิจารณาที่ 5 การสื่อสาร การประชาสัมพันธ์ภายในและภายนอกสำนักงานเขตพื้นที่                                        | นางนงลักษณ์ วิไลวงศ์เสถียร | 098-272-1008  |          |
|                                                           |              | การศึกษา                                                                                                    |                            |               |          |
|                                                           |              | ประเด็นการพิจารณาที่ 6 การนำผลการดำเนินงาน มาพัฒนาการบริหารและการจัดการศึกษา                                              | นางสาววรรณสุภา เฉลิมชีพ    | 084-100-1992  |          |
| ตัวบ่งชี้ที่ 2                                            |              | ประเด็นการพิจารณาที่ 2 การส่งเสริมให้เกิดการจัดการความรู้ (Knowledge Management : KM)                                     | นางสาวสุพัฒตรา วัลย์เครือ  | 089-316-5036  |          |
| การพัฒนาสู่องค์การ                                        |              | และการสร้างชุมชนการเรียนรู้ทางวิชาชีพ (Professional Learning Community : PLC)                                             |                            |               |          |
| แห่งการเรียนรู้                                           |              | และนำองค์ความรู้มาพัฒนาตนเอง พัฒนางานและพัฒนาองค์การ โดยใช้กระบวนการวิจัย                                                 |                            |               |          |
| ตัวบ่งชี้ที่ 3                                            | ]            | ประเด็นการพิจารณาที่ 3 การส่งเสริม สนับสนุน การมีส่วนร่วมในการจัดการศึกษาขั้นพื้นฐาน                                      | นางสาวกัญญา อินสอน         | 087-712-5322  |          |
| การกระจายอำนาจและ                                         |              | ของบุคคล ครอบครัว เอกชน องค์กรชุมชน องค์กร เอกชน องค์กรปกครองส่วนท้องถิ่น องค์กร                                          |                            |               |          |
| การส่งเสริมการมีส่วน                                      |              | วิชาชีพ สถาบันศาสนา สถานประกอบการ และสถาบันสังคมอื่น                                                                      |                            |               |          |
| ร่วมในการบริหาร                                           |              |                                                                                                    |                            |               |          |
| และการจัดการศึกษา                                         |              |                                                                                                    |                            |               |          |
|                                                           |              |                                                                                                    |                            |               |          |

### รายชื่อผู้รับผิดชอบตัวชี้วัด/ประเด็นการพิจารณา ของสำนักติดตามและประเมินผลการจัดการศึกษาขั้นพื้นฐาน

| นโยบาย/มาตรฐาน/<br>ตัวบ่งชื้                                   | ลำดับ<br>ที่ | ตัวชี้วัด/ประเด็นการพิจารณา                                                          | รายชื่อผู้กลั่นกรอง          | เบอร์โทรศัพท์ | หมายเหตุ |  |
|----------------------------------------------------------------|--------------|--------------------------------------------------------------------------------------|------------------------------|---------------|----------|--|
| <b>มาตรฐานที่ 2</b> การบริหารและการจัดการศึกษาที่มีประสิทธิภาพ |              |                                                                                      |                              |               |          |  |
| ตัวบ่งชี้ที่ 1                                                 |              | ประเด็นการพิจารณาที่ 6 พัฒนา ส่งเสริม สนับสนุน กำกับ ดูแล ติดตามและตรวจสอบคุณภาพ     | นางสาวไพรวรรณ ตระกูลซัยชนะ   | 099-493-9164  |          |  |
| การบริหารงาน                                                   |              | การศึกษา ตามระบบการประกันคุณภาพการศึกษา                                              |                              |               |          |  |
| ด้านวิชาการ                                                    |              |                                                                                      |                              |               |          |  |
| ตัวบ่งชี้ที่ 2                                                 |              | ประเด็นการพิจารณาที่ 1 การวางแผนการใช้งบประมาณอย่างเป็นระบบ สอดคล้องกับนโยบาย        | นายสุริยะ แสงทอง             | 088-221-2911  |          |  |
| การบริหารงาน                                                   |              | ปัญหาและความต้องการ                                                                  |                              |               |          |  |
| ด้านงบประมาณ                                                   |              |                                                                                      |                              |               |          |  |
| ตัวบ่งชี้ที่ 3                                                 |              | ประเด็นการพิจารณาที่ 3 การพัฒนาส่งเสริม ยกย่องเชิดชูเกียรติครูและบุคลากรทางการศึกษา  | นางจตุพร เรียงความ           | 061-075-2894  |          |  |
| การบริหารงาน                                                   |              | สู่ความเป็นมืออาซีพสอดคล้องกับปัญหาความต้องการจำเป็นและส่งเสริมความก้าวหน้าในวิชาซีพ |                              |               |          |  |
| ด้านการบริหารงาน                                               |              | ของครูและบุคลากรทางการศึกษา                                                          |                              |               |          |  |
| บุคคล                                                          |              |                                                                                      |                              |               |          |  |
| ตัวบ่งชี้ที่ 4                                                 | ]            | ประเด็นการพิจารณาที่ 1 การพัฒนาระบบและเครือข่ายข้อมูลสารสนเทศ                        | นางชรัญญา แสนชัย             | 089-211-7700  |          |  |
| การบริหารงาน                                                   |              |                                                                                      |                              |               |          |  |
| ด้านการบริหารทั่วไป                                            |              |                                                                                      |                              |               |          |  |
| ตัวบ่งชี้ที่ 5                                                 | ]            | ประเด็นการพิจารณา การจัดระบบติดตาม ตรวจสอบ ประเมินผล และนิเทศการจัดการศึกษา          | นางสาวศศิร์ภัทร พิพัฒนธนพงศา | 093-192-8416  |          |  |
| การติดตาม ตรวจสอบ                                              |              | ภารกิจหลัก 4 ด้าน และการนำนโยบายสู่การปฏิบัติ                                        |                              |               |          |  |
| ประเมินผล และนิเทศ                                             |              |                                                                                      |                              |               |          |  |
| การจัดการศึกษา                                                 |              |                                                                                      |                              |               |          |  |
| ที่มีประสิทธิภาพ                                               |              |                                                                                      |                              |               |          |  |

### รายชื่อผู้รับผิดชอบตัวชี้วัด/ประเด็นการพิจารณา ของสำนักติดตามและประเมินผลการจัดการศึกษาขั้นพื้นฐาน

| นโยบาย/มาตรฐาน/<br>ตัวบ่งชี้                            | ลำดับ<br>ที่ | ตัวซี้วัด/ประเด็นการพิจารณา                                                               | รายชื่อผู้กลั่นกรอง    | เบอร์โทรศัพท์ | หมายเหตุ |  |
|---------------------------------------------------------|--------------|-------------------------------------------------------------------------------------------|------------------------|---------------|----------|--|
| <b>มาตรฐานที่ 3</b> สัมฤทธิผลการบริหารและการจัดการศึกษา |              |                                                                                           |                        |               |          |  |
| ตัวบ่งชี้ที่ 1                                          |              | ประเด็นการพิจารณา ผลงานหรือผลการดำเนินงานของกลุ่ม/หน่วย ในสำนักงานเขตพื้นที่การศึกษา      | นายไชยา อินทะเสน       | 081-894-8749  |          |  |
| สำนักงานเขตพื้นที่                                      |              | ที่บรรลุเป้าหมายประสบความสำเร็จตามภารกิจ ทั้งนี้ เป็นผลงานที่เกิดจากการดำเนินงานภายใน     |                        |               |          |  |
| การศึกษามีผลงาน                                         |              | สำนักงานเขตพื้นที่การศึกษาที่เกิดประโยชน์ต่อการศึกษาและสถานศึกษา เพิ่มประสิทธิภาพ         |                        |               |          |  |
| ที่แสดงความสำเร็จและ                                    |              | ในการบริหารจัดการทั้งภายในสำนักงานเขตพื้นที่การศึกษาและสถานศึกษา จนเกิดประสิทธิภาพ        |                        |               |          |  |
| เป็นแบบอย่างได้                                         |              | เป็นที่ยอมรับและสามารถยึดเป็นแบบอย่างได้                                                  |                        |               |          |  |
| ตัวบ่งชี้ที่ 2                                          |              | ประเด็นการพิจารณา สถานศึกษาในสังกัดสำนักงานเขตพื้นที่การศึกษา ได้รับการพัฒนา ส่งเสริม     |                        |               |          |  |
| สถานศึกษามีคุณภาพ                                       |              | สนับสนุน กำกับดูแล และติดตามตรวจสอบคุณภาพการศึกษาโดยหน่วยงานต้นสังกัด และมีผล             |                        |               |          |  |
| ตามมาตรฐานการศึกษา                                      |              | การประเมินคุณภาพภายนอกจากสำนักงานรับรองมาตรฐานและประเมินคุณภาพการศึกษา                    |                        |               |          |  |
| ปฐมวัยและการศึกษา                                       |              | (องค์การมหาชน) ตามเกณฑ์ที่กำหนด                                                           |                        |               |          |  |
| ขั้นพื้นฐาน เพื่อ                                       |              | ประเด็นย่อย ระดับปฐมวัย                                                                   | นายนิธิศ ภู่ชัย        | 081-735-8759  |          |  |
| การประกันคุณภาพ                                         |              |                                                                                           |                        |               |          |  |
| การศึกษา                                                |              | ประเด็นย่อย ระดับขันพื้นฐาน                                                               | นางสาวสินีนาถ เศวตสุพร | 089-807-1482  |          |  |
| ตัวบ่งชี้ที่ 3                                          | 1            | ประเด็นการพิจารณาที่ 2 ผลการทดสอบความสามารถพื้นฐานของผู้เรียนระดับชาติ                    | นายไชยา อินทะเสน       | 081-894-8749  |          |  |
| ผู้เรียนระดับปฐมวัย                                     |              | (National Test : NT)                                                                      |                        |               |          |  |
| และระดับการศึกษา                                        |              | ประเด็นการพิจารณาที่ 4 ผลการประเมินคุณลักษณะอันพึงประสงค์ ตามหลักสูตรแกนกลาง              |                        |               |          |  |
| ขั้นพื้นฐานมีคุณภาพ                                     |              | การศึกษาขั้นพื้นฐาน พุทธศักราช 2551                                                       |                        |               |          |  |
| ตามหลักสูตร                                             |              | 4.1 ระดับชั้นประถมศึกษาปีที่ 6                                                            | นางศิริพร สาตยศ        | 084-652-3020  |          |  |
|                                                         |              | 4.2 ระดับชั้นมัธยมศึกษาปีที่ 3                                                            | นางสาวกริษฐา เจริญเลิศ | 081-909-1527  |          |  |
|                                                         |              | 4.3 ระดับชั้นมัธยมศึกษาปีที่ 6                                                            |                        |               |          |  |
| ตัวบ่งชี้ที่ 4                                          |              | ประเด็นการพิจารณาที่ 4 ผู้เรียนระดับการศึกษาขั้นพื้นฐานที่มีความต้องการพิเศษได้รับการดูแล |                        |               |          |  |
| ประชากรวัยเรียนได้รับ                                   |              | ช่วยเหลือและส่งเสริมให้ได้รับการศึกษาเต็มตามศักยภาพ                                       |                        |               |          |  |
| สิทธิและโอกาสทาง                                        |              | 4.1 เด็กพิการเรียนรวม                                                                     | นางวันดี จิตรไพวรรณ    | 089-784-0394  |          |  |
| การศึกษาขั้นพื้นฐาน                                     |              |                                                                                           |                        |               |          |  |
| เท่าเทียมกัน ศึกษาต่อ                                   |              | 4.2 เด็กด้อยโอกาส                                                                         |                        |               |          |  |
| ในระดับที่สูงขึ้น หรือ                                  |              |                                                                                           |                        |               |          |  |
| มีความรู้ทักษะพื้นฐาน                                   |              | 4.3 เด็กที่มีความสามารถพิเศษ                                                              | นางสาวสินีนาถ เศวตสุพร | 089-807-1482  |          |  |
| ในการประกอบอาชีพ                                        |              |                                                                                           | ,                      |               |          |  |

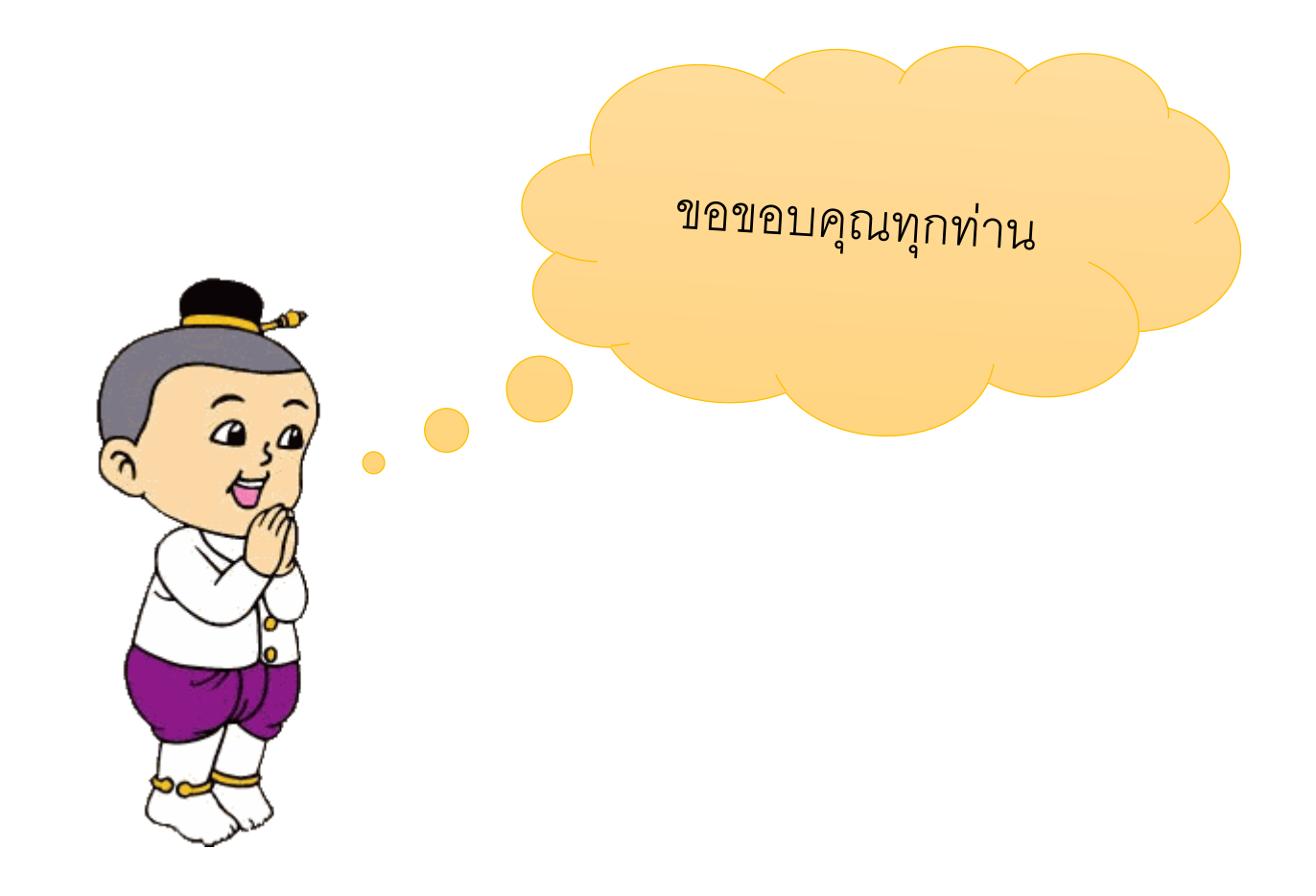

นารินทร์พร บุญลาภ / ผู้จัดท่า